За да се поврзете на мрежата Eduroam, потребно да ги следите чекорите зададени во ова упатство.

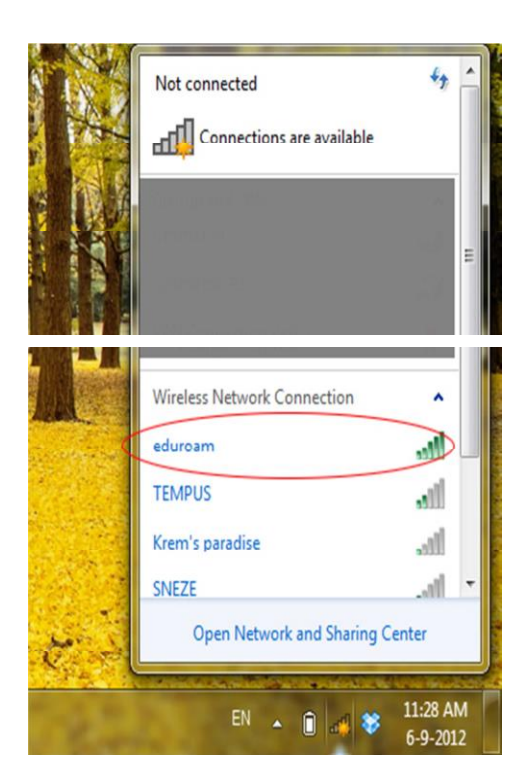

Најпрво, пристапете до делот manage wireless networks, лоциран во Control panel.

| Control Panel 🕨                                                                                                  | Network and Internet   Network and Sharing Center                                                                                                    | <ul> <li>Search Control Panel</li> </ul>                                                                                            | - |
|----------------------------------------------------------------------------------------------------|----------------------------------------------------------------------------------------------------|----------------------------------------------------------------------------------------------------|---|
| Control Panel Home<br>Manage wireless network<br>Change adapter settings<br>Change adavanced sharing<br>settings | View your basic network information and set up connection<br>Wiew your active networks<br>Trou are currently not connected to any network<br>Change your networking settings<br>Set up a new connection or network<br>Set up a wireless, broadband, dial-up, ad hoc, or VPN connection;<br>Connect to a network<br>Connect to a network<br>Connect to a network<br>Connect to a network<br>Connect to a network<br>Connect or reconnect to a wireless, wired, dial-up, or VPN network<br>Connect or reconnect to a wireless, wired, dial-up, or VPN network<br>Choose homegroup and sharing options<br>Access files and printers located on other network computers, or or<br>Troubleshoot problems<br>Diagnose and repair network problems, or get troubleshooting inf | INS<br>See full map<br>ms. Connect to a network<br>or set up a router or access point.<br>k connection.<br>change sharing settings. |   |
| See also<br>Homedroup                                                                                            |                                                                                                    |                                                                                                    |   |
| iCloud                                                                                                    |                                                                                                    |                                                                                                    |   |
| Internet Options                                                                                                 |                                                                                                    |                                                                                                    |   |

Од таа локација, рачно додадете ја мрежата, притискајќи прво add во прозорецот, а потоа Manually create a network profile, како на сликата.

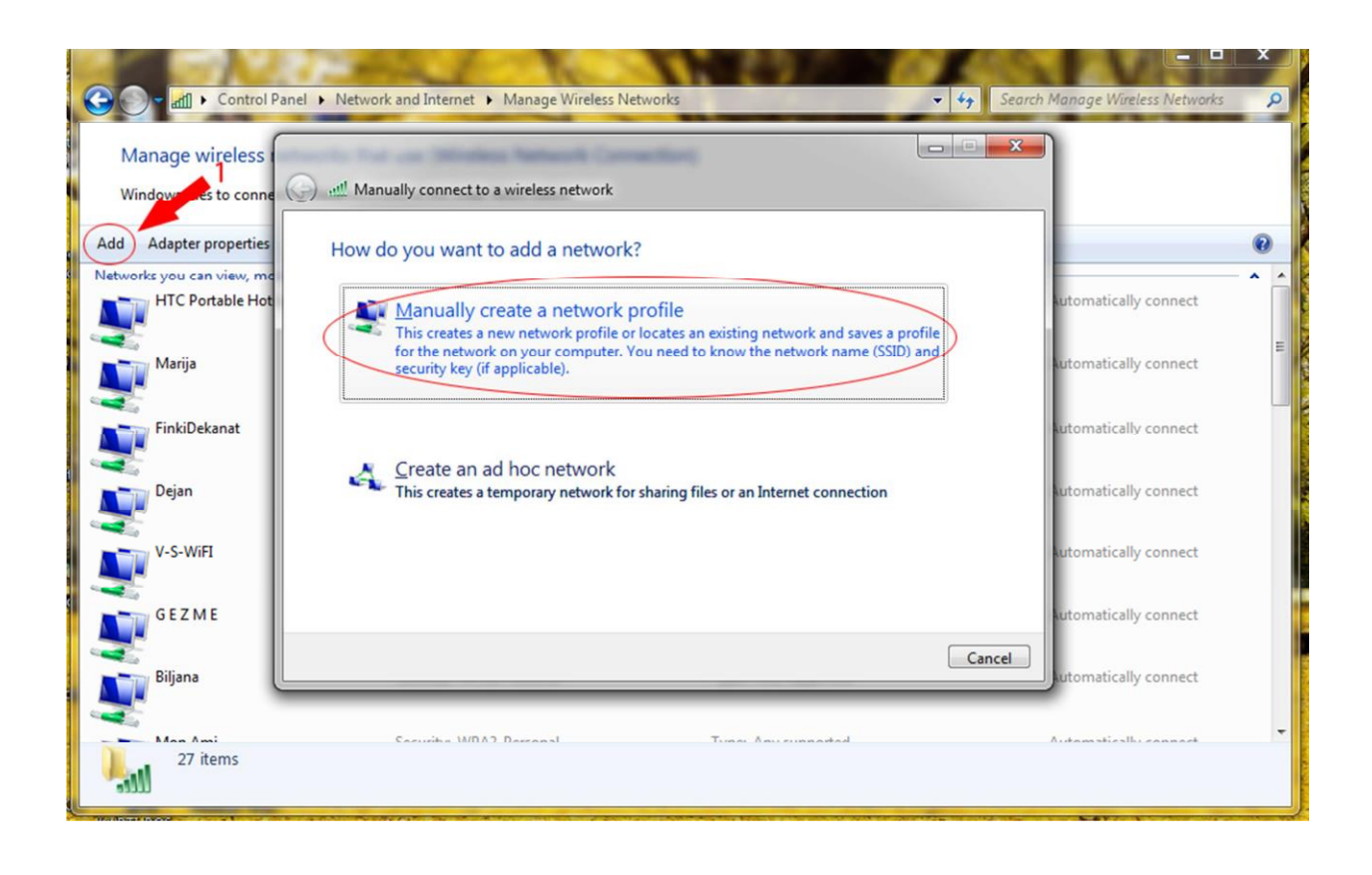

Подесувањата за мрежата направете ги со следните поставки, зададени во прозорецот подолу.

| Control P                                 | anel 🕨 Network and Internet 🎐 Manage Wireless Networks 🔹 🍫 Search             | Manage Wireless Networks   |
|-------------------------------------------|-------------------------------------------------------------------------------|----------------------------|
| Manage wireless<br>Windows tries to conne | Contract to a wireless network                                                |                            |
| Add Adopter properties                    | Enter Information for the wheless network you want to add                     | •                          |
| HTC Portable Hot                          | Network name: eduroam                                                         | utomatically connect       |
| Marija                                    | Security type: WPA2-Enterprise                                                | E<br>Automatically connect |
| FinkiDekanat                              | Security Key:                                                                 | utomatically connect       |
| Dejan                                     | Start this connection automatically                                           | automatically connect      |
| V-S-WiFI                                  | Warning: If you select this option, your computer's privacy might be at risk. | Automatically connect      |
| GEZME                                     |                                                                               | sutomatically connect      |
| Biljana                                   | Next Cancel                                                                   | utomatically connect       |
| 27 items                                  | County WOAD Bound Transford                                                   | A. 4                       |

Откако ќе ја додадете мрежата, потребно е да пристапите до нејзивните својства преку Properties делот во network and sharing center, и во security табот да кликнете на копчето за подесувања.

|        | 1 PX         |                                                                     | No. 1988 |
|--------|--------------|---------------------------------------------------------------------|----------|
|        |              | eduroam Wireless Network Properties                                 |          |
|        | Ge all Manua | Connection Security                                                 |          |
| 3      | Success      |                                                                     |          |
|        |              | Security type: WPA2-Enterprise                                      |          |
| E      |              | Encryption type: AES                                                | n 🚺      |
| 4      | •            |                                                                     |          |
| all    |              | Choose a network authentication method:                             | -        |
|        |              | Microsoft: Protected EAP (PEAP)    Settings                         |          |
|        |              | Remember my credentials for this connection each time I'm logged on |          |
| C.     |              |                                                                     |          |
|        |              |                                                                     |          |
|        |              |                                                                     | 1        |
|        |              | Advanced settings                                                   |          |
|        |              |                                                                     |          |
|        |              |                                                                     | Close    |
| 5      |              |                                                                     |          |
| and by |              | OK Cancel                                                           |          |
|        | The second   |                                                                     |          |

Windows tries to connect to these networks in the order listed below.

| Protected EAP Pro | perties                      |                   | - X      |    |
|-------------------|------------------------------|-------------------|----------|----|
| When connecting:  |                              |                   |          |    |
| 🔲 Validate serv   | er certificate               |                   |          |    |
| Connect to 1      | hese servers:                |                   |          |    |
|                   |                              |                   |          |    |
| Trusted Root C    | ertification Authorities:    |                   |          | Re |
| AddTrust E        | cternal CA Root              | nority 1          | Â        |    |
| avast! Mail       | Scanner Root                 |                   |          |    |
| Baltimore C       | yberTrust Root               |                   |          |    |
| Class 3 Pub       | lic Primary Certification Au | thority           |          |    |
| Class 3 Pub       | lic Primary Certification Au | thority           | +        |    |
| •                 | Ш                            |                   | •        |    |
| Certification     | ion Method:                  | ervers or trusted |          |    |
| Secured passwor   | d (EAP-MSCHAP v2)            | • Co              | onfigure |    |
| 🔽 Enable Fast Re  | connect                      |                   |          |    |
| Enforce Netwo     | rk Access Protection         | ntehinding TI V   |          |    |
| Enable Identity   | Privacy                      | publing ILV       | _        |    |
|                   | 11110001                     |                   |          |    |

Во прозорецот, направете ги подесувањата како што се демонстрирани во сликата, а потоа притиснете на копчето Configure.

Во прозорецот што ќе ви се отвори, обележете ја кутијата за поставка, како на примерот.

| EAP           | MSCHAPv2 Properties                                                                                                    |
|---------------|----------------------------------------------------------------------------------------------------|
|               | Automatically use my Windows logon name and password (and domain if any).                                                                           |
|               | OK Cancel                                                                                                    |
|               | DejanDell-PC DejanDell-PC DigiCert High Assurance EV Root CA DigiCert High Assurance Authority (2018)                                               |
| •             | Do not prompt user to authorize new servers or trusted                                                                                              |
|               | certification authorities.                                                                                                    |
| <u>S</u> elec | t Authentication Method:                                                                                                    |
|               | nable East Reconnect<br>morce Metwork Access Protection<br>pisconnect if server does not present cryptobinding TLV                                  |
| E             | OK Concel                                                                                                    |
|               | Chable Fast Reconnect     Enforce Network Access Protection     Disconnect if server does not present cryptobinding TLV     Enable Identity Privacy |
| me:           |                                                                                                    |

Во делот advanced settings, извршете ги промените зададени на сликата, а потоа кликнете на save credentials.

Сега притиснете на пораката која што се појавува во долниот десен крај од екранот.

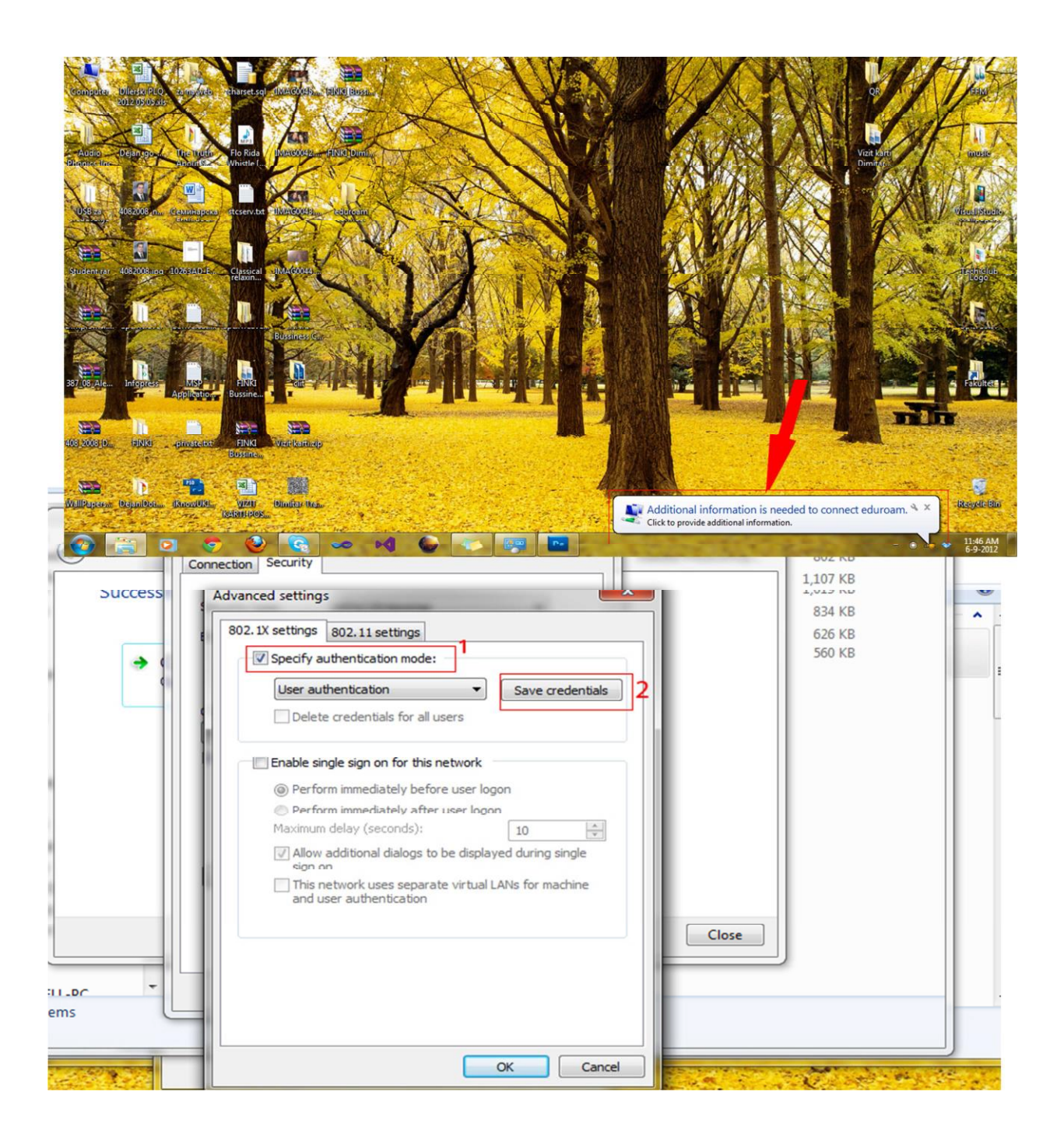

Внесете ги вашите информации со кои што се најавувате на CAS системот и студентските сервиси. Вашето корисничко име се наоѓа во формат: <u>brojNaIndeks@students.finki.ukim.mk</u>

| Windows Securit<br>Network A<br>Please enter u | y<br>uthentication<br>ser credentials |    |        |  |
|------------------------------------------------|---------------------------------------|----|--------|--|
|                                                | User name<br>Password                 |    |        |  |
|                                                |                                       | ОК | Cancel |  |

Сега сте поврзани на мрежата eduroam! Пријатно сурфање.

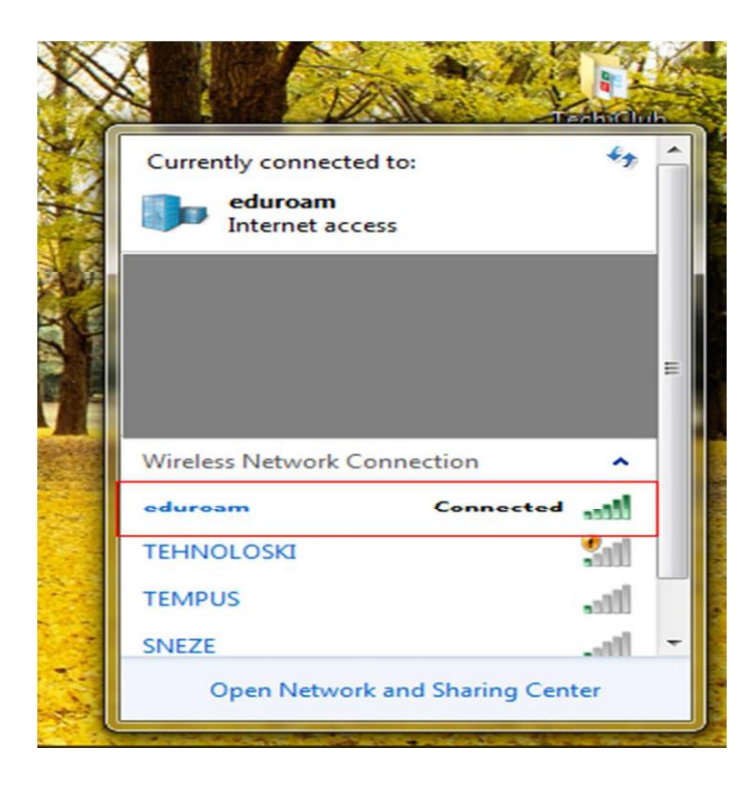